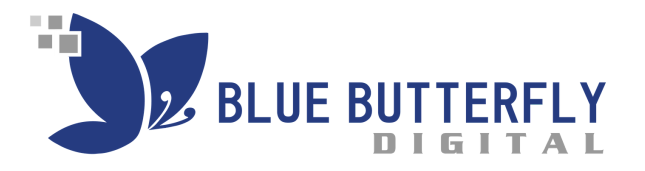

# Pixel For Success

a step-by-step guide to installing the Facebook Pixel on WordPress, Leadpages, ClickFunnels, and Unbounce

## WHAT IS A PIXEL?

A Facebook pixel is a powerful piece of code that tracks people who visit your website and the actions they take on your site. The Facebook pixel makes sure that your Facebook ads are being shown to the right people. It supports you in building your audience and tracks specific actions and conversions.

Even if you're not quite ready to run Facebook ads, it is extremely important to install your Facebook pixel now.

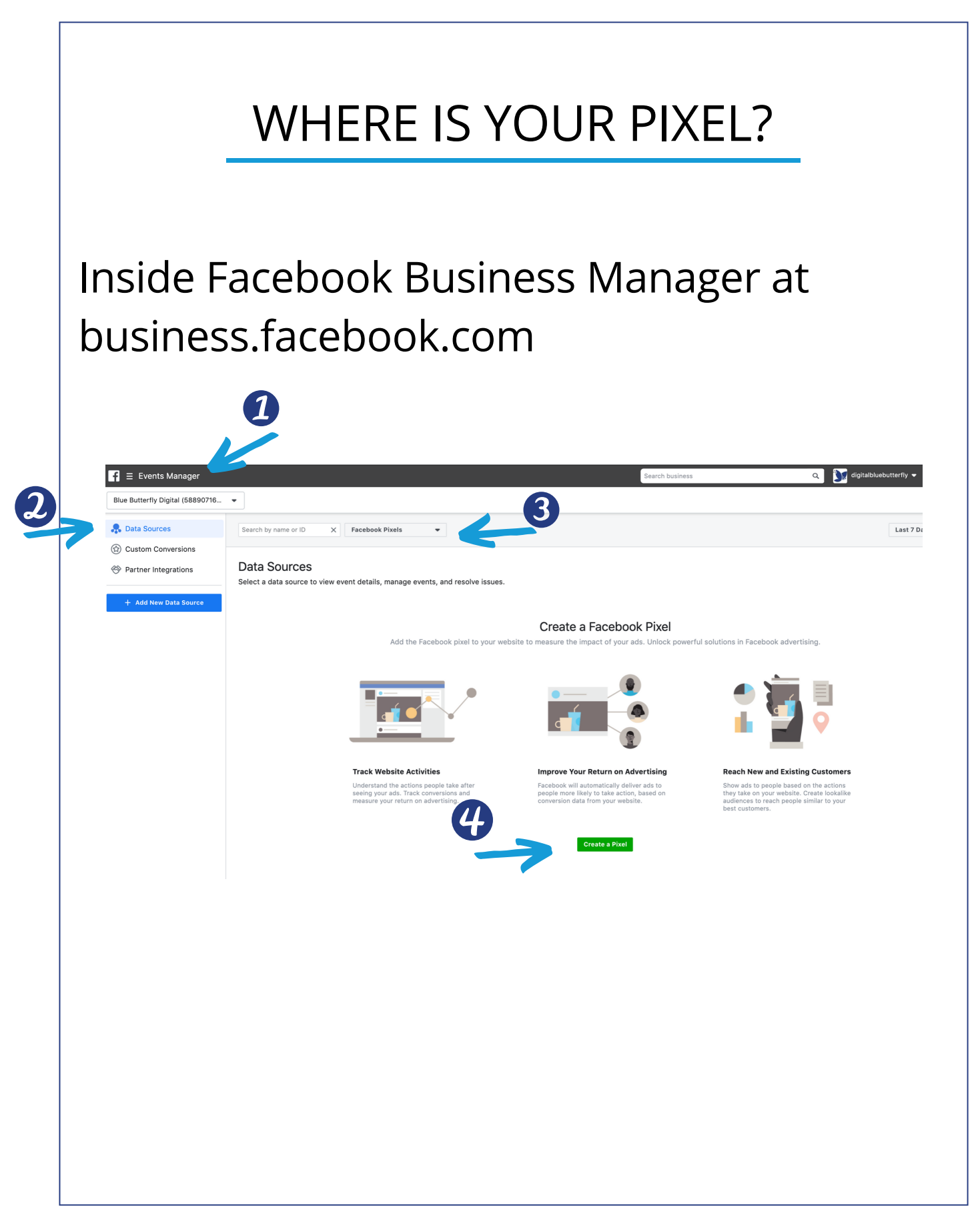

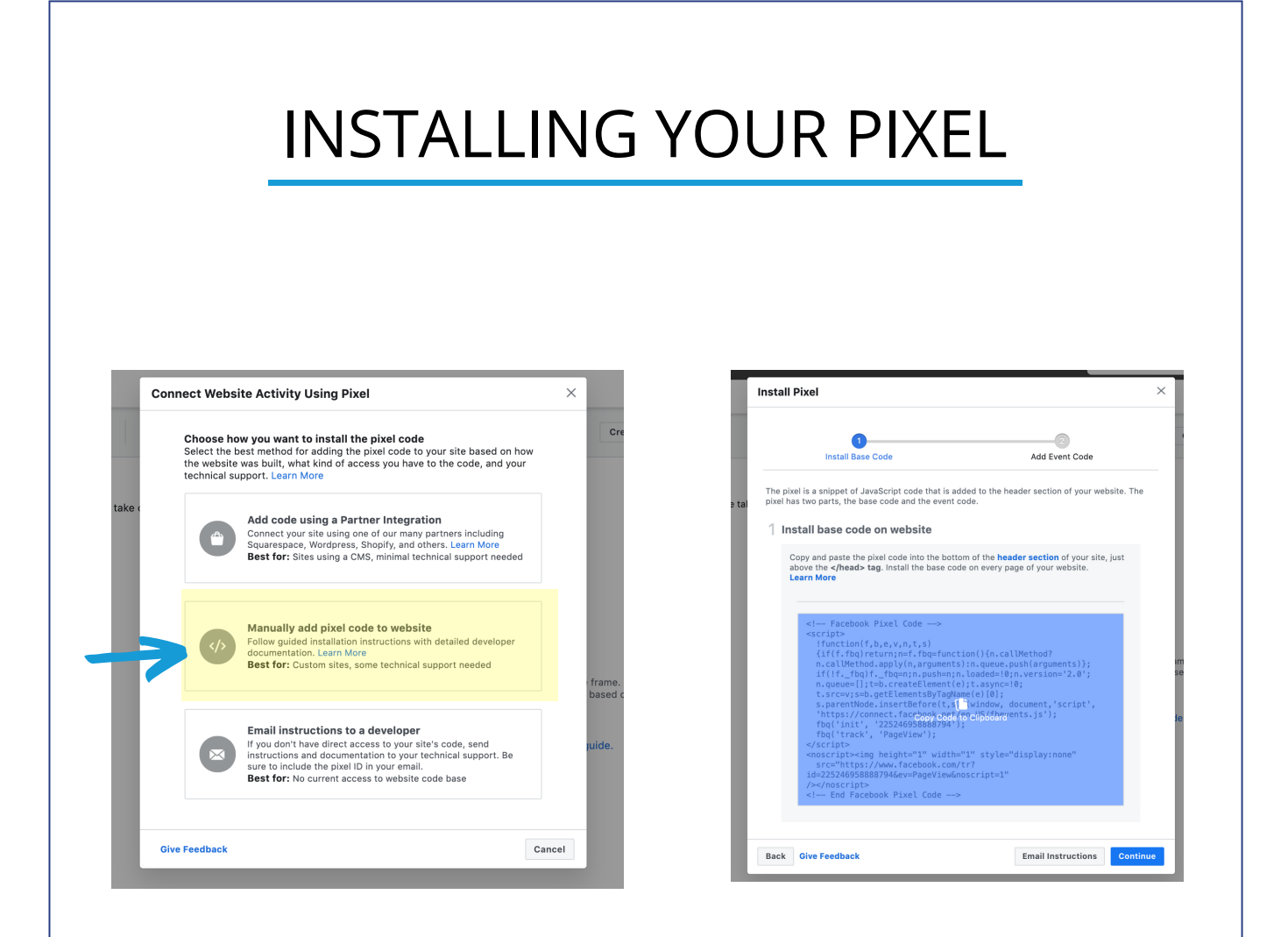

Copy your pixel code and paste it to a document where you can easily access it. I usually paste mine in a Google Doc & save it. This is your BASE pixel code that you will install on all your pages.

#### INSTALLING YOUR PIXEL ON WORDPRESS

You'll want to install the pixel code to your header section of your website.

The easiest way to install your pixel on WordPress is to use the "Header/Footer" plugin.

| H&F                                                                                                    | Head, Footer and Post Injections     Active       Header and Footer plugin let you to add html code to<br>the head and footer sections of your blog and more!     More Details       By Stefano Lissa     Variable                                                                                                    |
|----------------------------------------------------------------------------------------------------|----------------------------------------------------------------------------------------------------|
| ★★★★★ (543)<br>200,000+ Active Instal                                                                    | Last Updated: 2 months ago       Ilations     Untested with your version of WordPress                                                                                                    |
| Plugins<br>Users                                                                                         | Head and footer       Posts       Inside posts       Pages       Excerpts       Snippets       AMP       Generics         paste pixel code in the header section - on every page <head> PAGE SECTION INJECTION</head>                                                                                                    |
| rools                                                                                                    | ON EVERY PAGE                                                                                                    |
| Settings<br>eneral<br>/riting<br>eading<br>iscussion<br>ledia<br>ermalinks<br>rivacy<br>acebook Comments | <pre>1 <!-- racebook Pixel Code--> 2 <script> 3 !function(f,b,e,v,n,t,s) 4 {if(f.fbq)return;n=f.fbq=function(){n.callMethod? 5 n.callMethod.apply(n,arguments):n.queue.push(arguments)}; 6 if(!ffbq)ffbq=n;n.push=n;n.loaded=!0;n.version='2.0'; 7 n.queue=[];t=b.createElement(e);t.async=!0; 8 t.src=v;s=b.getElementsByTagName(e)[0]; 9 s.parentNode.insertBefore(t,s)}(window, document,'script', 1 'https://connect.facebook.net/en_US/fbevents.js'); 11 fbq('init', '22524695888794'); 12 fbq('track', 'PageView'); 13 </script> 14 <noscript></noscript></pre> |

#### INSTALLING YOUR PIXEL ON LEADPAGES

Log into your Leadpages account and select the page that you want to add your pixel to. Install your pixel on every page you want to track.

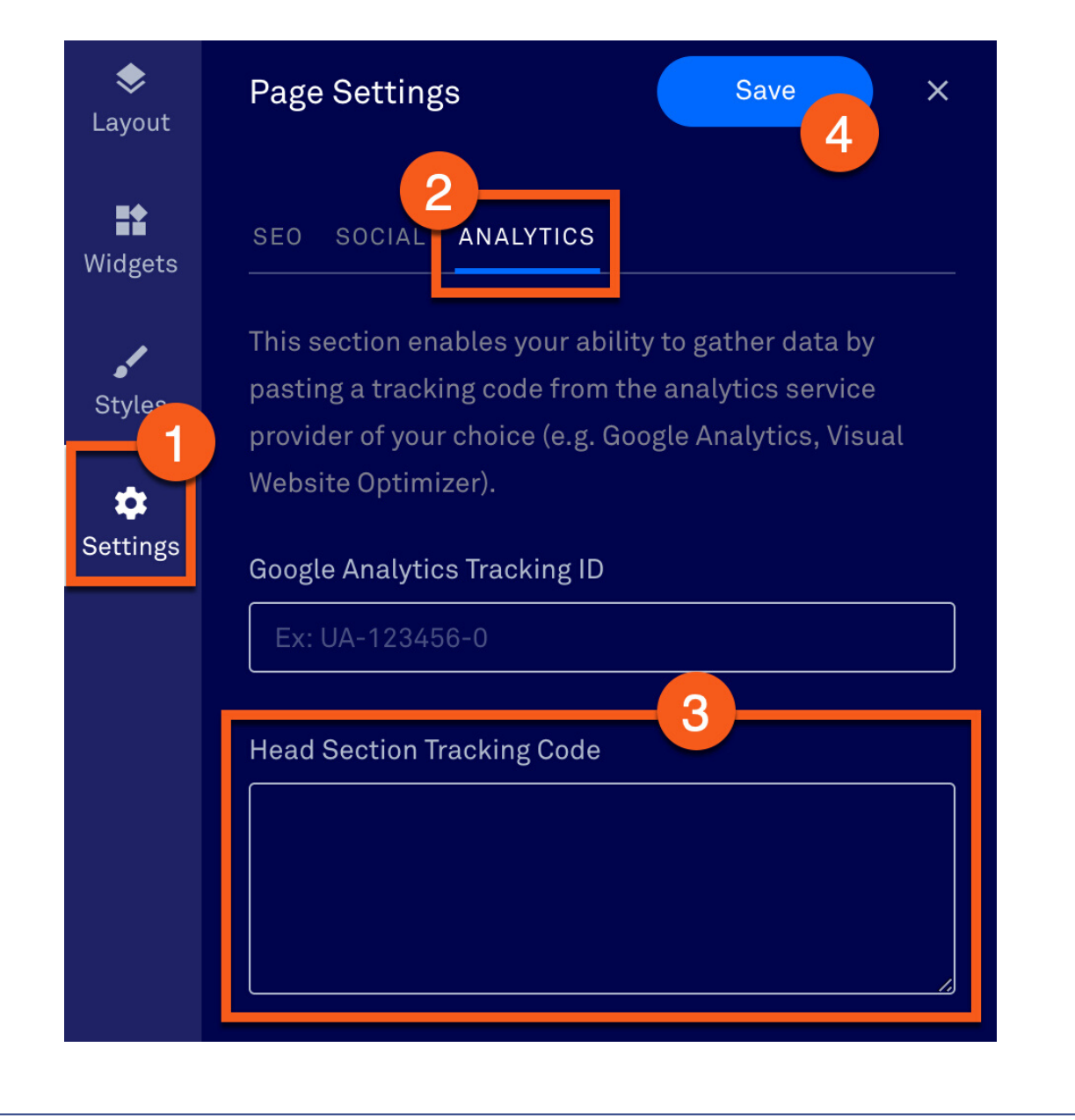

#### INSTALLING YOUR PIXEL ON CLICKFUNNELS

Log into your ClickFunnels account and select the funnel that you want to add your pixel to. Make sure you hit save after you paste your pixel code. This will install the pixel on every page of this funnel.

| LAUNCH CHECKLIST Edit Settings For This Funnel 2 Reset Stat          • Share Funnel          Cone Funnel    FUNNEL STEPS NAME          GOUP TA    Optin Test Step 5 Column Fix   Test Step 5 Column Fix   Test Step 5 Column Fix   Test Step 5 Column Fix   Test Step 8 Colume Fix   Test Step 7 Colume Fix   Test Step 7 Colume Fix   Test Step 7 Column Fix   Test Step 7 Column Fix   Test Step 7 Colum                                                                                                    | TEST FUNNEL ALEX SUP   | . <b>% ௴ ௴ ௰</b> ≡ STEPS ௰௰                                                                                                    | STA                                                                                                    | NTS 醬 CON                 | NTACTS 💿 SALE                            | S & SETTINGS             |  |  |
|----------------------------------------------------------------------------------------------------|------------------------|----------------------------------------------------------------------------------------------------|----------------------------------------------------------------------------------------------------|---------------------------|------------------------------------------|--------------------------|--|--|
| FURNEL STEPS     Optin   Optin   Optin   Optin   Test Step S Column Fix   Test Step New   Optin   Optin   Optin   Optin   Optin   Optin   Optin   Optin   Optin   Optin   Optin   Optin   Optin   Optin   Optin   Optin   Optin   Optin   Optin   Optin   Optin   Optin   Optin   Optin   Optin page   Optin   Optin page   Optin   Optin page   Optin page   Optin Test Step New Step   Department/Step/Opting Hoge   Optin Test Step New Step   Department/Step/Opting Hoge   Optin Timed Step/Optin Test   D                                                                                                    | LAUNCH CHECKLIST       | Edit Settings For This Funnel                                                                                                    |                                                                                                    | C Reset Stats             | Anare Funnel 🕫                           | Clone Funnel             |  |  |
| Optin   Optin   Test Step 5 Column Fix   Test Step 5 Column Fix   Test Step New   Test Step New   Test Step New   Thank You Page   Thank You Page   Thank You Page   Thank You Page   Thank You Page   Thank You Page   Thank You Page   Thank You Page   Thank You Page   Thank You Page   Thank You Page   Thank You Page   Thank You Page   Thank You Page   Thank You Page   Thank You Page   The configuration be used to send emails      The Configuration be used to send emails The Configuration be used to send emails The Configuration be used to send emails The Configuration be used to send emails The Configuration be used to send emails The Configuration be used to send emails The Configuration be used to send emails The Configuration be used to send emails The Configuration be used to send emails The Configuration be used to send emails The Configuration be used to send emails The Configuration be used to send emails The Configuration be used to send emails The Configuration be used to send emails The Configuration Boly Configuration Configuration be used to send emails The Configuration Configuration Configuration Boly Configuration Configuration Configurat                                                                                                    | FUNNEL STEPS           |                                                                                                    |                                                                                                    |                           | GROUP TAG                                |                          |  |  |
| DoMAN PATH   Test Step 5 Column Fix Image: Step 5 Column Fix   Test Step Now The domain for the funnel - Add/Step Domains   Domain for the funnel - Add/Step Domains The domain for the funnel - Add/Step Domains   Test Step Now The domain for the funnel - Add/Step Domains   Domain for the funnel - Add/Step Domains The domain for the funnel - Add/Step Domains   Domain for the funnel - Add/Step Domains The domain for the funnel - Add/Step Domains   Domain for the funnel - Add/Step Domains The domain for the funnel - Add/Step Domains   Domain for the funnel - Add/Step Domains The domain for the funnel - Add/Step Domains   Domain for the funnel - Add/Step Domains The domain for the funnel - Add/Step Domains   Optin page: The comparison of the funnel - Add/Step Domains   Optin page: The comparison of the funnel - Add/Step Domains   Order Page: The comparison of the funnel - Add/Step Domains   Order Page: The comparison of the funnel add/Step Domains   Order Page: The comparison of the funnel add/Step Domains   Diff_form: The domain form of Step Page Fire Add/Step Domains   Test Counce: The funnel add/Step Domains   Test Counce: The domain form of Step Page Page Page Page Page Page Page Page                                                                                                    | Optin<br>Optin         | Name of this funnel                                                                                                    | Iest Funnel Alex Support     * IEST FUNNELS       Name of this funnel     The group this funnel belongs too |                           |                                          |                          |  |  |
| Test Step New   Test Step New   Thank You Page   Thank You Page   Dptin page   Corder Page   Corder Page   Corder Corder Page   Corder Page   Corder Corder Page   Corder Corder Corder Corder Corder Corder Corder Corder Corder Corder Corder Corder Corder Corder Corder Corder Corder Corder Corder Corder Corder Corder Corder Corder Corder Corder Corder Corder Corder Corder Corder Corder Corder Corder Corder Corder Corder Corder Corder Corder Cord                                                                                                    | Test Step 5 Column Fix | ep 5 Column Fix                                                                                                    |                                                                                                    |                           | PATH<br>test-funnel-alex-support9a449pph |                          |  |  |
| Sendgrid     Thank You Page   Thank You Page   Dotin page   Gata   Optin page   Gata   Optin page   Gata   Order Page   Gata   Test   An other   Test   An other   Cest   An other   Test   An other   Cest   Cest    Cest                                                                                                    | Test Step New          | SMTP CONFIGURATION                                                                                                    |                                                                                                    | FAVICON URL               |                                          |                          |  |  |
| Potin page   Order Page   Corder   Corder   C                                                                                                    | L Thank You Page       | Sendgrid \$                                                                                                    |                                                                                                    | Add a URL to your .png or | r.ico favicon image. For ALL your p      | ages inside your funnel. |  |  |
| Final Order Page   Order   Order   Order     Fest   A Option         Function((f,b,ex,n,t,s)(if(f,fba)return;n=f,fba=function()(n.callMethod?);)(fff_f)   bq(f,fba=n;   n.callMethod apply(n.arguments):n.queue=push(arguments);)(fff_f)   bq(f,fba=n;   push=n;n.loadd=l0;n.version=2.0;n.queue=   []t=b.createElement(e);t.async=10;   t.src=v;s=b.getElementByTagName(e)   []0]s.parentNode.insertBefore(t,s))(window,   document,script"/https://connectfacebook.net/en_US/fbevents.js'   );   fbq("init", '1844202353399197); // Insert your pixel ID here.   fbq("init", '184420235399197); // Insert your pixel ID here.   fbq("init", '184420235399197); // Insert your pixel ID here.   fbq("init", '184420235399197); // Insert your pixel ID here.   fbq("init", '184420235399197); // Insert your pixel ID here.   fbq("init", '184420235399197); // Insert your pixel ID here.   fbq("init", '184420235399197); // Insert your pixel ID here.   fbq("init", '184420235399197); // Insert your pixel ID here.   fbq("init", '184420235399197); // Insert your pixel ID here.   fbq("init", '184420235399197); // Insert your pixel ID here.   fbq("init", '184420235399197); // Insert your pixel ID here.   fbq("init", '184420235399197); // Insert your pixel ID here.   fbq("init", '18420225399197); // Insert your pixel ID here.   fbq("init", '18420225399197); // Insert your pixel ID here.   fbq("init", '18420225399197); // Insert your pixel ID here.   fbq("init", '18420225399197); // Insert your pixel ID here.   fbq("init", '18420225399197); // Insert your pixel ID here.   fbq("init", '18420225399197); // Insert your pixel ID here.   fbq("init", '18420225399197); // Insert your pixel ID here.   fbq("init", '184202253991 | Optin page             | HEAD TRACKING CODE                                                                                                    |                                                                                                    | BODY TRACKING C           | ODE                                      |                          |  |  |
| Test         A Open         + ADD NEW STEP         HER FUNNEL STEPS         Nect step to view         +         +         -         +         -         +         -         -         -         -         -         +         -         -         -         -         -         -         -         -         -         -         -         -         -         -         -         -         -         -         -         -         -         -         -         -         -         -         -         -         -         -         -         -         -         -         -         -         -         -                                                                                                    | Order Page             | Ifunction(f,b,e,v,n,t,s)(if(f,fbq)return;n=f,fbq=function()(n.callMethod?<br>n.callMethod.apply(n,arguments):n.queue.push(arguments));if(lf_f<br>bq)f_fbq=n;<br>p_push=zm_localod=10:puscsion=12_01:a_gueue=                                                                                                    |                                                                                                    | Funnel wide tracking code | es for the body tag                      | li li                    |  |  |
| + ADD NEW STEP HER FUNNEL STEPS select step to view                                                                                                    | Test                   | The stream in the second stream in the second stream in the second stream in the second stream is the second stream in the second stream is the second stream in the second stream is the second stream is the second |                                                                                                    |                           |                                          |                          |  |  |
| HER FUNNEL STEPS  Hect step to view                                                                                                    | + ADD NEW STEP         | bq('init', '184420235399197'); // Insert your pixel ID here.                                                                                                    |                                                                                                    | 4                         |                                          |                          |  |  |
| Funnel wide tracking code for the head tag                                                                                                    | HER FUNNEL STEPS       | fbq('track', 'PageView');<br><br><noscript><img <br="" height="1" style="display:none" width="1"/>src="https://www.facebook.com/tr?<br/>id=18440035590107&amp;avzPace3/iaw2noscript=1"</noscript>                                                                                                    |                                                                                                    |                           |                                          |                          |  |  |
| Funnel wide tracking code for the head tag                                                                                                    |                        | <pre>/&gt; </pre> < DO NOT MODIFY>  < End Facebook Pixel Code>                                                                                                    |                                                                                                    |                           |                                          |                          |  |  |
|                                                                                                    |                        | Funnel wide tracking code for the head tag                                                                                                    | 1.                                                                                                    |                           |                                          |                          |  |  |

#### INSTALLING YOUR PIXEL ON UNBOUNCE

In the Unbounce builder, navigate to the page where you'd like to install and click the Javascripts **Javascripts** button at the bottom of the Unbounce Builder. A new dialog box will appear.

In the new dialog box, paste the code that you copied from Facebook. Enter "Facebook Pixel" in the Script Name field and select the Head option in the Placement drop-down menu. Once you've completed all these steps, click the Save Code button in the bottom right corner of the dialog box.

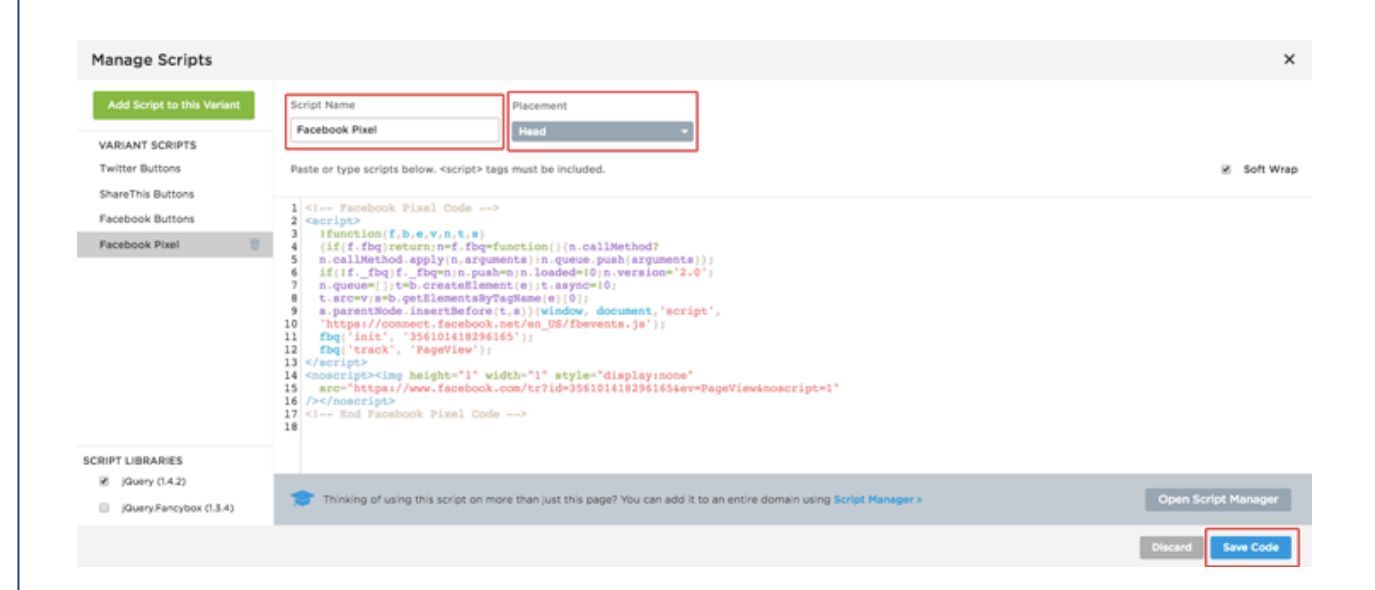

Select the Form Confirmation Dialog tab in the top left corner of the builder. Note: this is necessary if you want to track form submissions.

### VERIFY YOUR FACEBOOK PIXEL IS WORKING

In order to verify that your Facebook pixel is working correctly, you will want to be logged into your Chrome website browser & download the Facebook Pixel Helper - Chrome Extension.

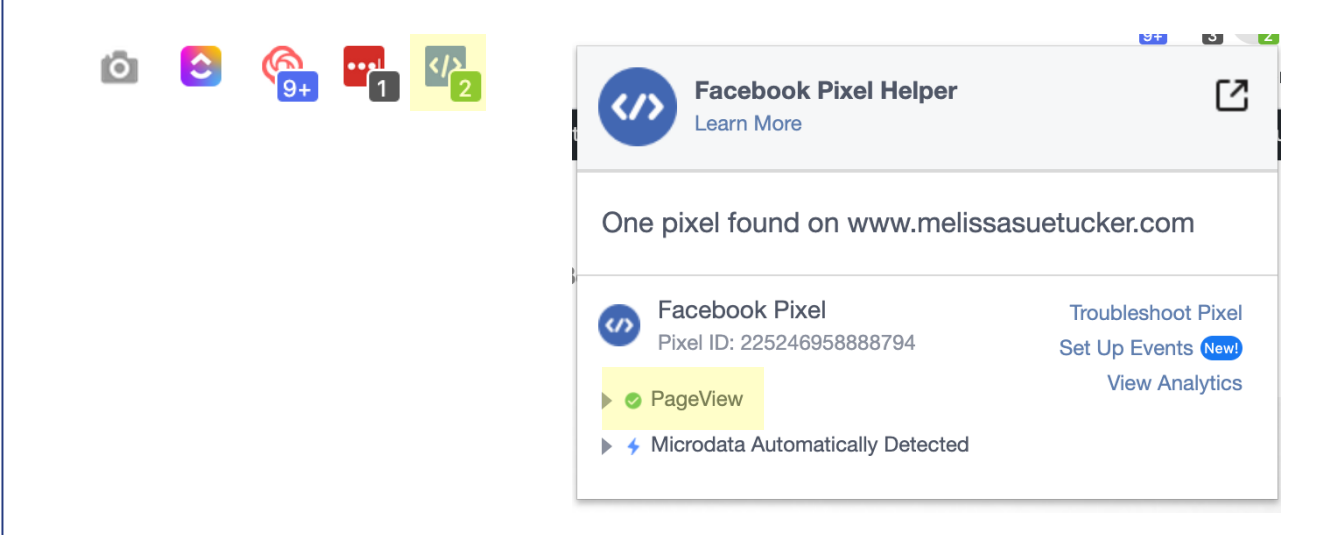

You're checking for a green number that indicates your pixel is working. When you click on it, you'll want to check for a green check next to PageView.

In this workbook you've learned how to install your BASE pixel. The next part to setting up your pixel is adding events. Events allow you to track leads, sales, conversions, and certain actions, taken on specific pages of your website and/or sales funnel. These can get very detailed and are unique to each business.

#### ADVANCED PIXEL SETUP

In this workbook you've learned how to install your BASE pixel.

The next part to setting up your pixel is adding events.

Events allow you to track leads, sales, conversions, and certain actions, taken on specific pages of your website and/or sales funnel.

These can get very detailed and are unique to each business.

Feel free to go to <u>BlueButterflyDigital.com</u> and book a time that works best for your schedule if you'd like to discuss next steps.